# ขั้นตอนการชำระ ผ่านช่องทางต่างๆ ของ ธนาคาร

# ขั้นตอนชำระผ่านช่องทาง ATM

www.tmbbank.com

TMB Phone ©1558

тійв

# **∩รุณาใส่รหัส** Please Enter PIN, 请输入您的个人密码

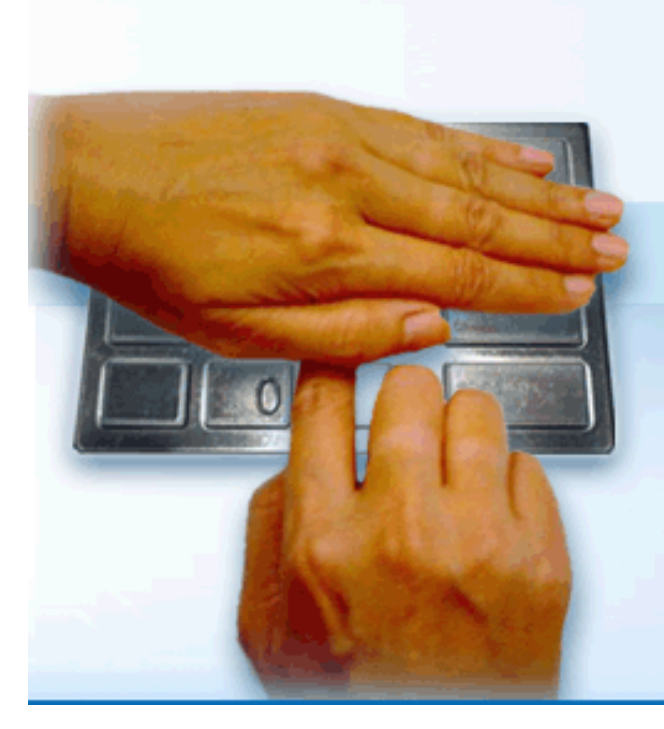

<mark>เมื่อใส่รหัสเสร็จแล้ว, กดปุ่มน</mark>ั้ ) Then Press here 按此键确认

คำเตือน - Warning

โปรดใช้มือบังขณะกดรหัส เพื่อป้องกันพู้อื่น เห็นรหัสของท่าน

For your own security Please do not let anyone sees your PIN while entering

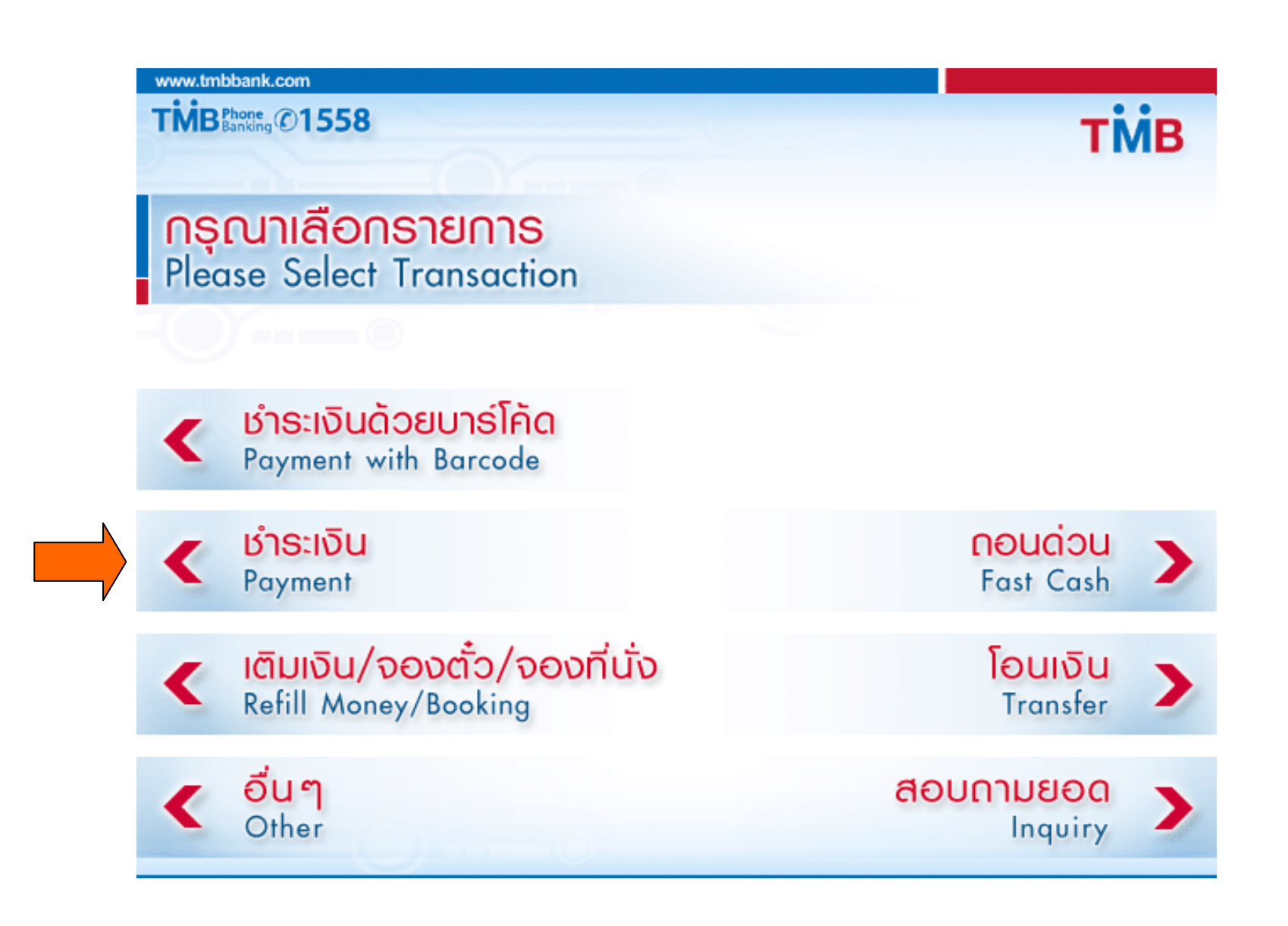

www.tmbbank.com

TMBPhone ©1558

тійв

**nșุณาเลือกรายการ** Please Select Transaction

 ระบุรหัสบริษัท 4 หลัก

 Enter Service Code 4 Digits

<mark>บัตรเครดิต/พ่อนชำระสินเชื่อ</mark> Credit card/Loan

C Us:תע Insurance

> C तितछं א Leasing

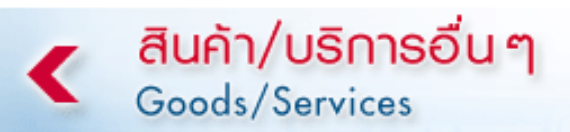

Inseiwn/อินเตอร์เน็ต Telephone/Internet

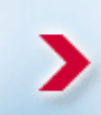

<mark>ลงทะเบียน</mark> Education Register

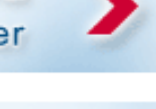

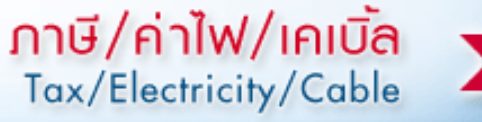

www.tmbbank.com

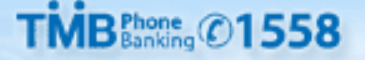

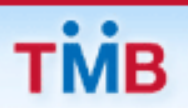

### <mark>กรุณาเลือกรายการ</mark> Please Select Transaction

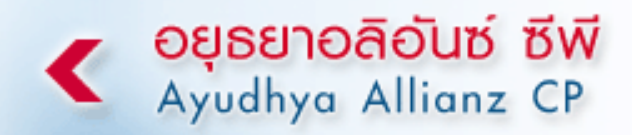

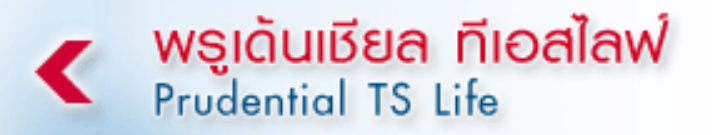

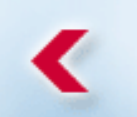

**กรุงเทพประกันชีวิต** BKK Life Assurance

<mark>ไทยพาณิชย์ นิวยอร์คไลฟ์</mark> Siam Commercial New York Life

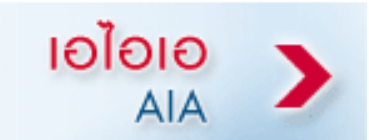

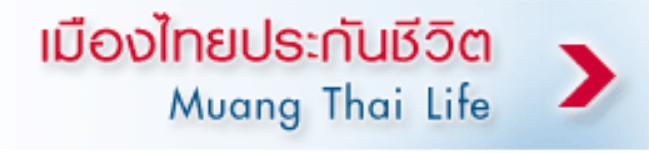

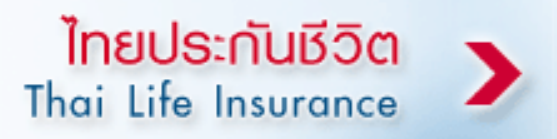

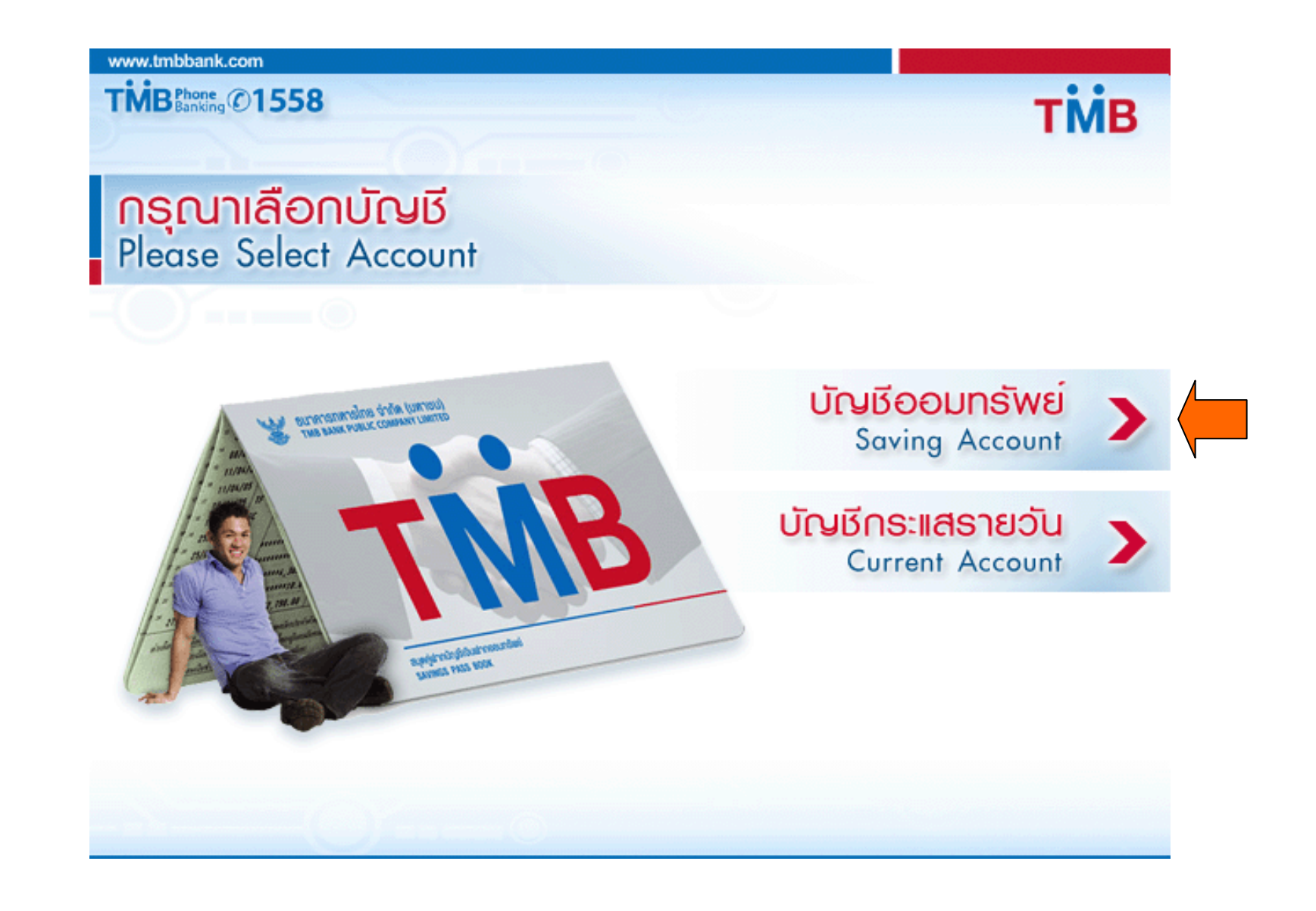

TMB Phone @1558

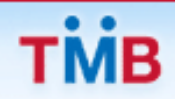

กรุณาใส่ธหัสลูกค้า (หมายเลขอ้างอิง1)/ธหัสวิชา Please Enter Your Reference No.1/Course No.

### 9081234567

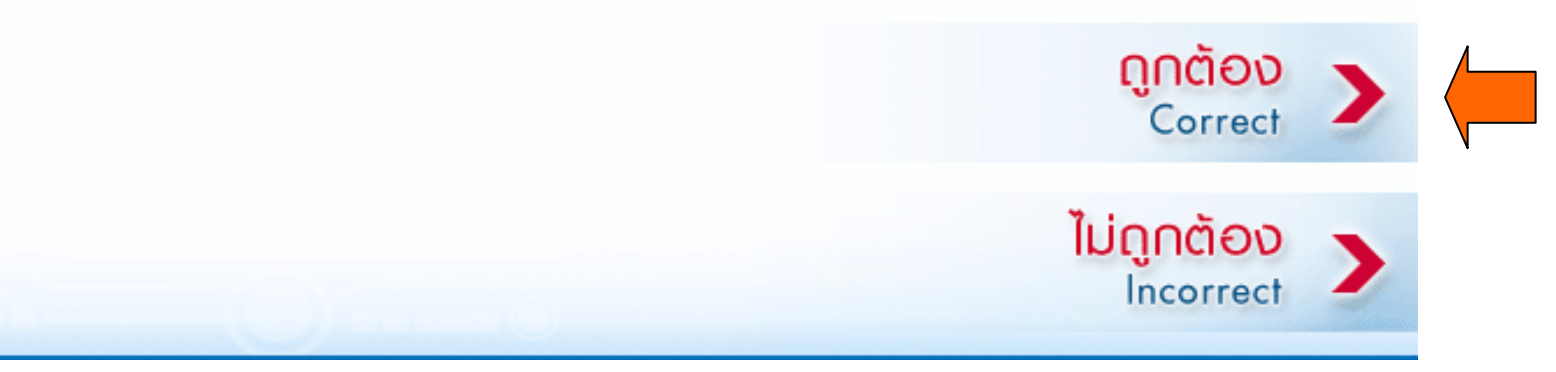

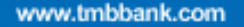

TMB Phone ©1558

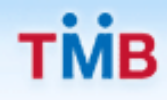

กรุณาใส่รหัสลูกค้า (หมายเลขอ้างอิง2)/หมายเลขโทรศัพท์ Please Enter Your Reference No.2/Phone No.

### 40000

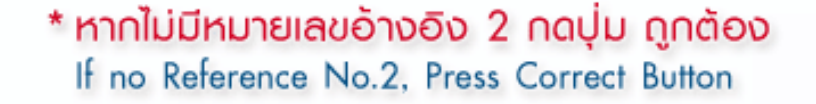

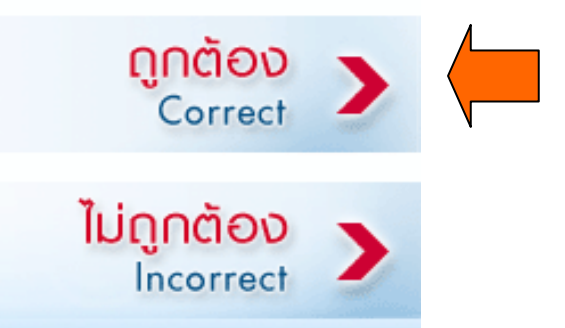

www.tmbbank.com

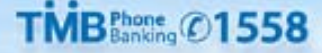

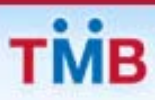

# โปรดระบุจำนวนเงินที่ต้องการชำระ

Please Enter Payment Amount

2,974.00

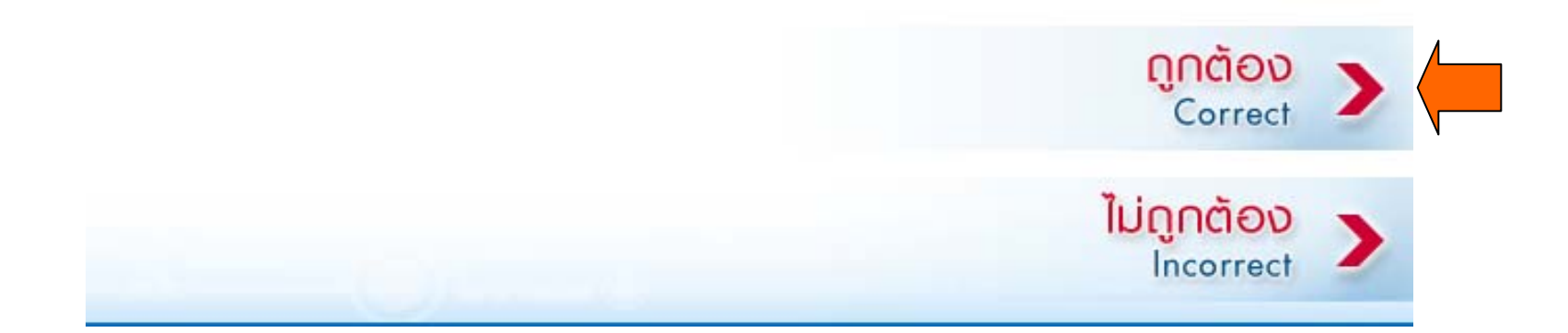

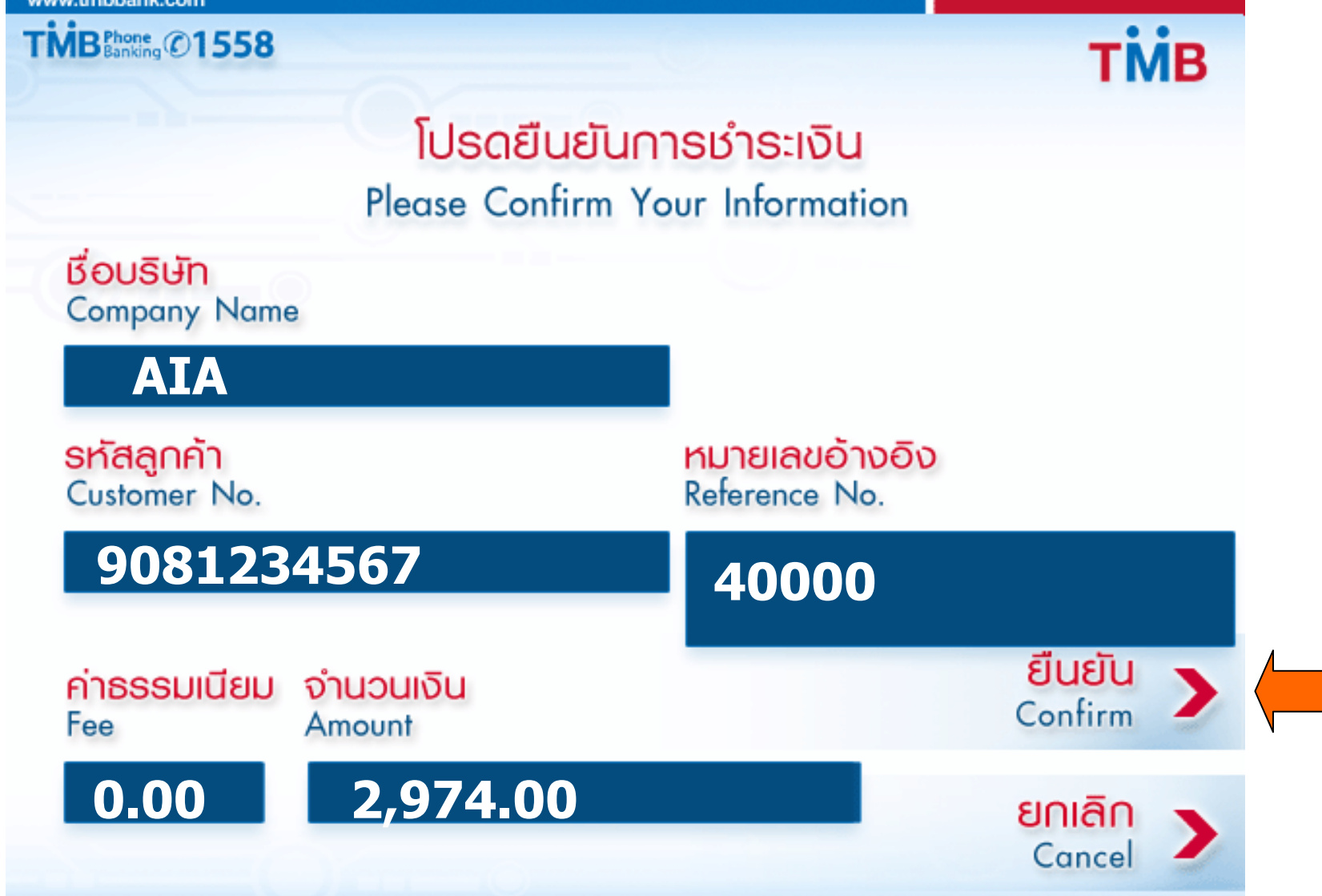

<mark>ท่านต้องการทำรายการต่อหรือไม่</mark> Would you like to do another transaction? 继续?

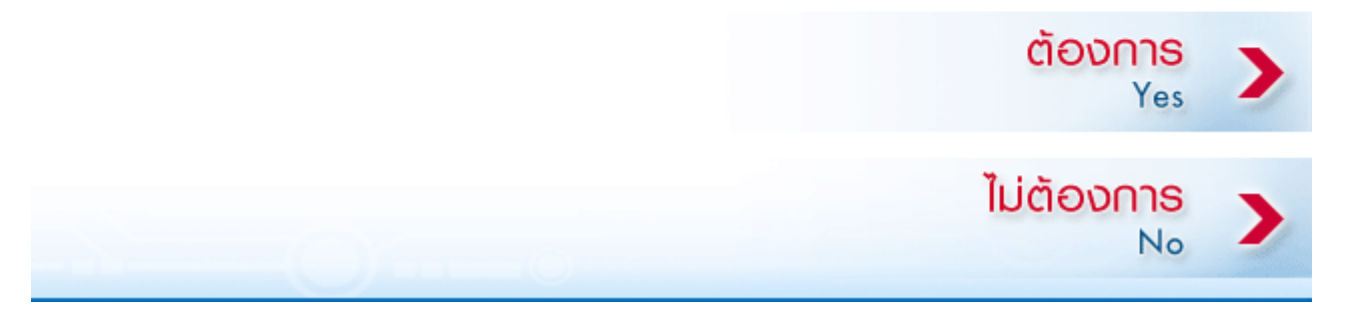

# ตัวอย่าง ATM Slip

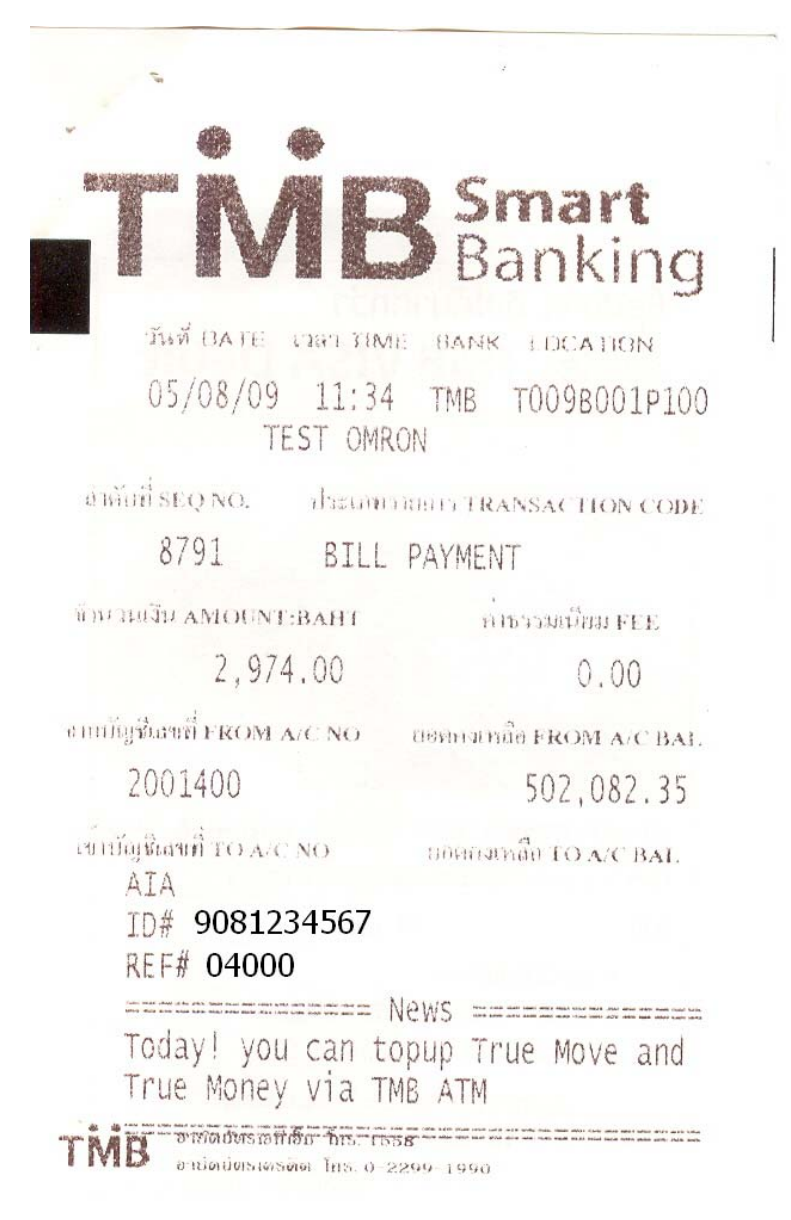

# ขั้นตอนการชำระ Bill Payment ผ่านช่องทาง TMB Internet Banking

### TMB Internet Parking 1. ระบุ User ID, Password เพื่อ login เข้าสู่ระบบ

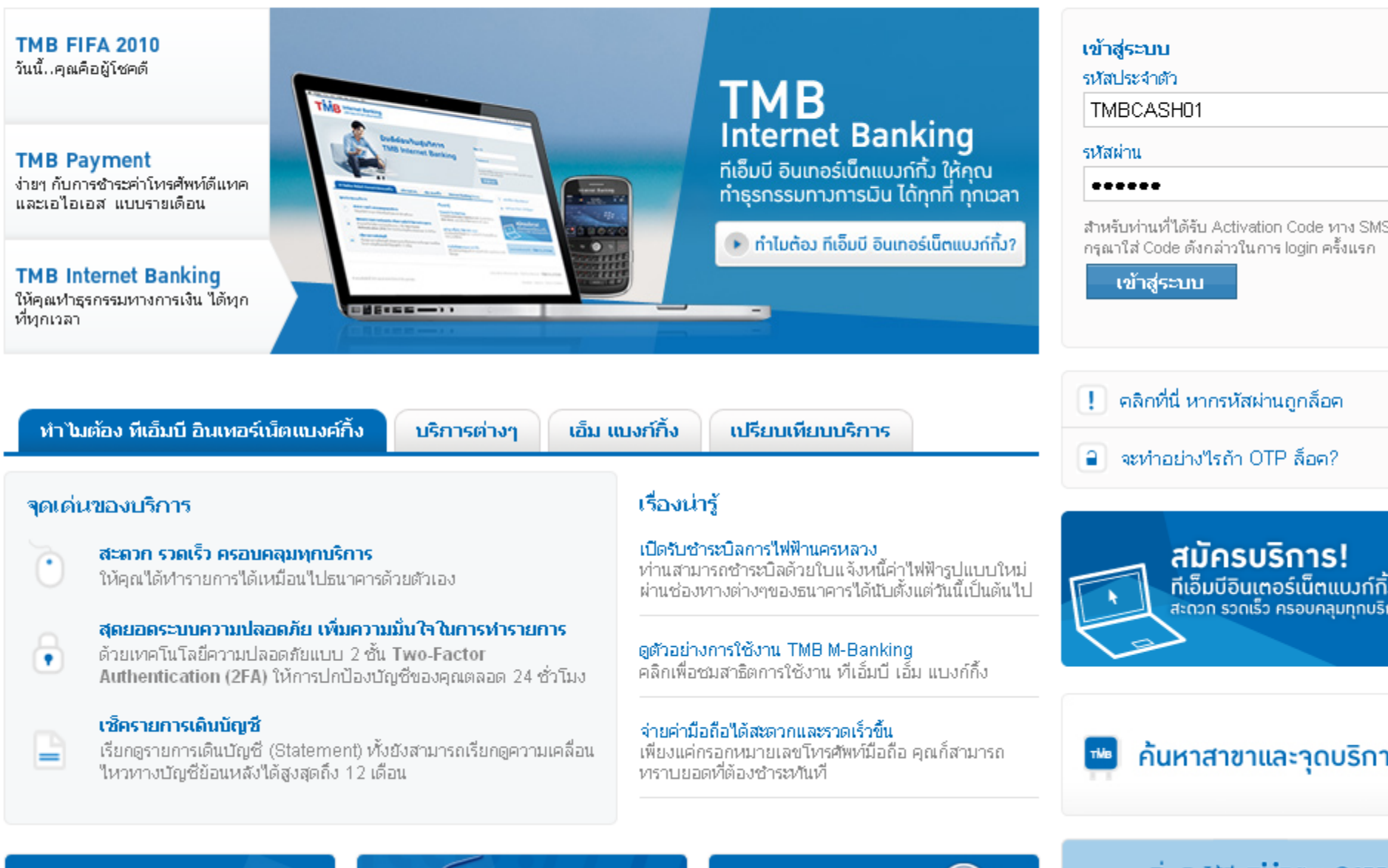

### รู้จักระบบความปลอดภัย

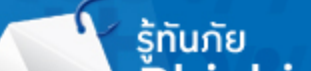

นโยบายด้านการ 🔟

สอบถามเพิ่มเติมได้ที่ **TMB** มีการด**์ (755** 

Englis

### TMB 'stornat Panking 2. เลือกเมนู ``ชำระเงิน/เติมเงิน″

| ข้อมูลบัญชี        | โอนเงิน     | ชำระเงิน/เดิมเงิน           | จัดการด้านบัญชี | ข้อมูลส่วนตัว  |               |                   |            |
|--------------------|-------------|-----------------------------|-----------------|----------------|---------------|-------------------|------------|
| ยินดีต้อนรับ ทีเอ่ | ว็มบี แคช01 | เข้าสู่ระบบครื่ : 22/09/20  | 08 12:05:21 PM  |                | วัน/เวลาปัจจุ | บัน: 28/09/2008 ( | 03:53:30 P |
| ข้อมูลบัญชี        |             | สรุปย <mark>อดบ์ญ</mark> ชี |                 |                |               | I                 | 📇 พิมพ์    |
| สรุปยอดบัญชี       |             | บัญชีเงินฝาก                |                 |                |               |                   |            |
| รายการเดินบัญชี    |             | ប័ព្យឌី                     | ประเภท          | ยอดเงินในบัญชี | ยอดคงเหลือ    | ชำระเงิน          | โอนเงิ     |
| เพิ่ม/ลดบัญชี      |             | 0017325366                  | ออมทรัพย์       | 106,737.55     | 106,737.55    | B                 |            |
| รายการเช็คคืน      |             | 24x7sa4072059159            | ออมทรัพย์       | 251 803.92     | 251,803.92    | B                 |            |
| อายัดเช็ค          |             |                             |                 | 1 030 410 01   | 1 020 /10 01  | R                 |            |
|                    |             | FLA                         | กระแสรายาน      | 1,039,419.91   | 1,055,415.51  | <u> </u>          | •          |
|                    |             | sa0599256377                | ออมทรัพย์       | 25.00          | 25.00         | B                 | •          |
|                    |             | sa3272108519                | ออมทรัพย์       | 211,400.35     | 211,400.35    | B                 | •          |
|                    |             | sa4752064388                | ออมทรัพย์       | 340,098.11     | 340,098.11    | ₿                 | •          |
|                    |             | sa5282116754                | ออมทรัพย์       | 188,070.95     | 188,070.95    | B                 | •*         |
|                    |             | SIPA0012712386 *            | ออมทรัพย์       | 42,563.71      | 42,563.71     | ₿                 | -          |
|                    |             |                             |                 |                |               |                   |            |

บัตรเครดิต

# TMB 3. เลือกหมวดสินค้าและบริการ

| ข้อมูลบัญชี โอนเงิน         | ชำระเงิน/เดิมเงิน                                                                                                    | จัดการด้านบัญชี          | ข้อมูลส่วนตัว                                                                                                    |        |                                                                                                    |
|-----------------------------|----------------------------------------------------------------------------------------------------|--------------------------|----------------------------------------------------------------------------------------------------|--------|----------------------------------------------------------------------------------------------------|
| ยินดีต้อนรับ ทีเอ็มบี แคช01 | เข้าสู่ระบบครั้งล่าสุด: 22/09/2                                                                                                    | 008 12:05:21 PM          |                                                                                                    | วัน/เว | มลาปัจจุบัน: 28/09/2008 03:56:28 F                                                                                                    |
| ชำระเงิน/เติมเงิน           | จ่ายบิล                                                                                                    |                          |                                                                                                    |        | ทางลัด                                                                                                    |
| จ่ายบิล                     | บัญชีผู้ชำระ                                                                                                    |                          |                                                                                                    |        | <ul> <li>สรุปยอดบัญชี</li> <li>สรุปรายการโอนเงิน</li> </ul>                                                                                                    |
| เติมเงินโทรศัพท์มือถือ      | เลือกบัญชีที่จะใช้ชำร                                                                                                    | e                        | 0017325366                                                                                                    | *      | <ul> <li>โอนเงินระหว่างบัญชีตนเอง</li> <li>โอนเงินต่างธนาคาร</li> </ul>                                                                                                    |
| สรุปรายการชำระ              |                                                                                                    |                          |                                                                                                    |        |                                                                                                    |
| รายการชำระล่างหน้า          | หมวดสินค้าและบริก                                                                                                    | าร                       |                                                                                                    |        | ท่านทราบหรือไม่                                                                                                    |
| ข้อมูลวงเงินโอน             | <b>ประเภท</b> โป                                                                                                    | รดเลือกหมวดสินค้าและบริก | าร 💌                                                                                                    |        | <ul> <li>การกำหนดเวลาชำระเงินส่วง<br/>หน้า สำหรับบัญชีเงินฝากออม<br/>ทรัพย์ฟรีค่าธรรมเนียม เมื่อถึง<br/>กำหนดเวลาชำระเงิน ระบบจะ<br/>เว้นค่าธรรมเนียมโดยอัตโนมัติ<br/>(<u>ภายใต้เงื่อนไขผลิตภัณฑ์</u>)</li> </ul> |
|                             | รายชื่อบริษัทที่มีผู้ชำ                                                                                                    | ระสูงสุด                 |                                                                                                    |        | - ท่านสามารถแก้ไขหรือ ยกเลิ<br>รายการโอนเงิน ล่วงหน้าที่ท่า                                                                                                    |
|                             | <ul> <li>บัตรเครดิตทีเอ็มบี</li> <li>สินเชื่อทีเอ็มบี</li> <li>วัน-ทู-คอล!/สวัสดี</li> <li>ทรู อินเตอร์เน็ต</li> <li>เอไอเอ ประกันชีวิต</li> </ul> |                          | <ul> <li>อีซีบาย</li> <li>การไฟฟ้านครหลวง</li> <li>ดีแทค (รายเดือน)</li> <li>เอไอเอส (รายเดือน)</li> <li>แฮปปี้</li> </ul> |        | "ได้กำหนด วันทำรายการส่วงห<br>"ไว้ได้ โดยคลิกปุ่มแก้ไข/ ยกเลิ<br>ในช่องรายการนั้นๆ ก่อนถึงวันเ<br>ครบกำหนด                                                                                                    |

**หมายเหตุ:** รายการที่ชำระหลัง 23.00 น. จะกือเป็นรายการชำระของวันกัดไป

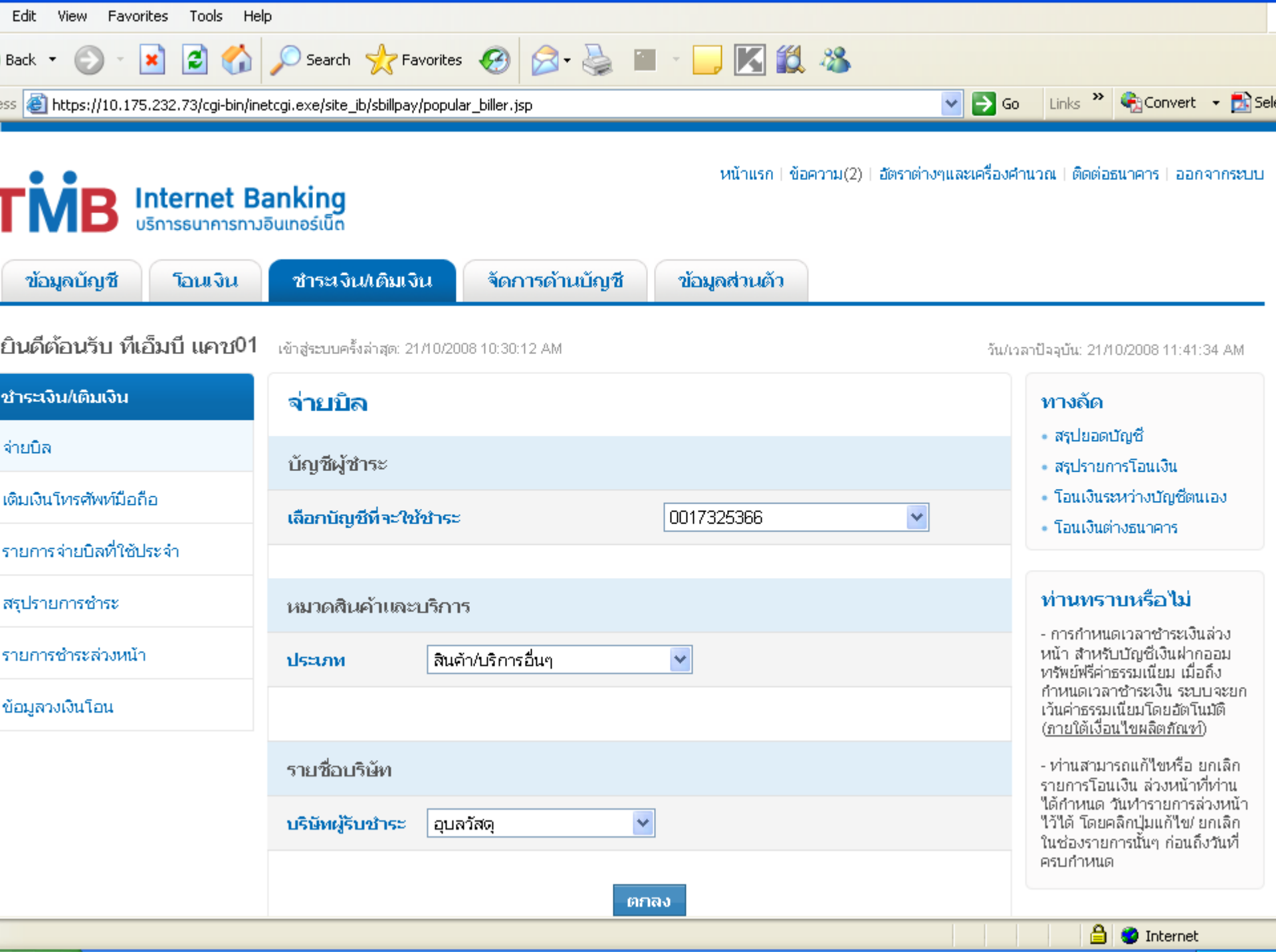

### หน้าแรก | ข้อความ(2) | อัตราต่างๆและเครื่องคำนวณ | ติดต่อธนาคาร | ออกจากฯ TMB 5. กรอกข้อมูลชำระ ได้แก่ ref1, ref2, จำนวนเงิน ที่ต้องการชำระ และกดปุ่ม ``ตกลง″

| ข้อมูลบัญชี โอนเงิน                  | ชำระเงิน/เติมเงิน จัดการด้                                             | ้ำนบัญชี ข้อมูลส่วนตัว |                                                                                                    |
|--------------------------------------|------------------------------------------------------------------------|------------------------|----------------------------------------------------------------------------------------------------|
| ยินดีต้อนรับ ทีเอ็มบี แคช01          | เข้าสู่ระบบครั้งล่าสุด: 22/09/2008 12:05:21 PM                         | 1                      | วัน/เวลาปัจจุบัน: 28/09/2008 03:58:33 P                                                                                                    |
| ชำระเงิน/เติมเงิน                    | จ่ายบิล                                                                |                        | ทางลัด                                                                                                    |
| จำยบิล<br>เติมเงินโทรศัพท์มือถือ     | บัญชีผู้ชำระ<br><mark>เลือกบัญชีที่จะใช้ชำระ</mark><br>บัญชีผู้รับชำระ | 24x7sa4072059159       | <ul> <li>สรุปยอดบัญชี</li> <li>สรุปยอดบัญชี</li> <li>สรุปรายการโอนเงิน</li> <li>โอนเงินระหว่างบัญชีตนเอง</li> <li>โอนเงินต่างธนาคาร</li> </ul> |
| สรุปรายการชำระ<br>รายการชำระส่วงหน้า | ເວ ໄວ ເວ                                                               |                        | ท่านทราบหรือไม่                                                                                                    |
| ข้อมูลวงเงินโอน                      | เลขที่กรมธรรม์<br>123                                                  |                        | <ul> <li>การกำหนดเวลาชำระเงินล่วง<br/>หน้า สำหรับบัญชีเงินฝากออม<br/>ทรัพย์ฟรีค่าธรรมเนียม เมื่อถึง<br/>ถ้าหนดเวลาชำระเงิน ระบบจะะ</li> </ul>  |
|                                      | (ใส่รนัสดามที่ระบุในบิล สูงสุด 20 แล้ก)<br>อ <b>.ม.</b>                |                        | เว้นค่าธรรมเนียมโดยอัตโนมัติ<br>( <u>ภายใต้เงื่อนใชผลิตภัณฑ</u> )<br>- ห่านสามารถแก้ไขหรือ ยกเลิ                                               |
|                                      | 2<br>(ใส่รนัสตามที่ระบุในบิล สูงสุด 20 แล้ค)<br>จำนวนแงิน              |                        | รายการโอนเงิน ส่วงหน้าที่ท่าน<br>ได้กำหนด วันทำรายการส่วงห<br>ไว้ได้ โดยคลิกปุ่มแก้ไข/ ยกเลิ<br>ในช่องรายการนั้นๆ ก่อนถึงวันห่<br>ครบกำหนด     |
|                                      | 500<br>(ใช่เฉพาะด้าเลข)                                                | บาท                    |                                                                                                    |
|                                      | รายละเอียดค่าธรรมเนียม                                                 |                        |                                                                                                    |

#### ลักษณะ

#### อัตราค่าธรรมเนียม (บาห)

# TMB 6. ยืนยันการทำรายการ และกดปุ่ม ``ยืนยัน″

ข้อมูลบัญชี ชำระเงิน/เดิมเงิน จัดการด้านบัญชี ข้อมูลส่วนตัว โอนเงิน ยินดีต้อนรับ ที่เอ็มบี แคช01 เข้าส่ระบบครั้งล่าสด: 22/09/2008 12:05:21 PM วัน/เวลาปัจจุบัน: 28/09/2008 04:03:48 P ชำระเงิน/เดิมเงิน จ่ายบิล ทางลัด สรปยอดบัณชี จ่ายบิล ยืนยันรายการชำระ สรุปรายการโอนเงิน โอนเงินระหว่างบัญชีตนเอง เติมเงินโทรศัพท์มือถือ 24x7sa4072059159 บัญชีผู้ชำระ โอนเงินต่างธนาคาร สรุปรายการชำระ บัญชีผู้รับชำระ ເວິໄວເວ ท่านทราบหรือไม่ รายการชำระล่วงหน้า จำนวนเงิน (บาท) 500.00 - การกำหนดเวลาชำระเงินล่วง หน้า สำหรับบัญชีเงินฝากออม ทรัพย์ฟรีค่าธรรมเนียม เมื่อถึง ข้อมูลวงเงินโอน ชาระทันที่ 28/09/2008 04:03:48 PM วัน/เวลาชำระ กำหนดเวลาชำระเงิน ระบบจะย เว้นค่าธรรมเนียมโดยอัตโนมัติ (ภายใต้เงื่อนใขผลิตภัณฑ์) เลขที่กรมธรรม์ 123 - ท่านสามารถแก้ใชหรือ ยกเลิ รายการโอนเงิน ล่วงหน้าที่ท่าเ 2 อ.ม. ได้กำหนด วันทำรายการส่วงห ไว้ได้ โดยคลิกปุ่มแก้ไข/ ยกเลิ ในช่องรายการนั้นๆ ก่อนถึงวันห่ หมายเลขอ้างอิงรายการ tmbi147346 ครบกำหนด

ยืนยัน

ยกเลิก

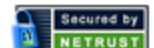

# TME 7. ระบบแจ้งผลการทำรายการ

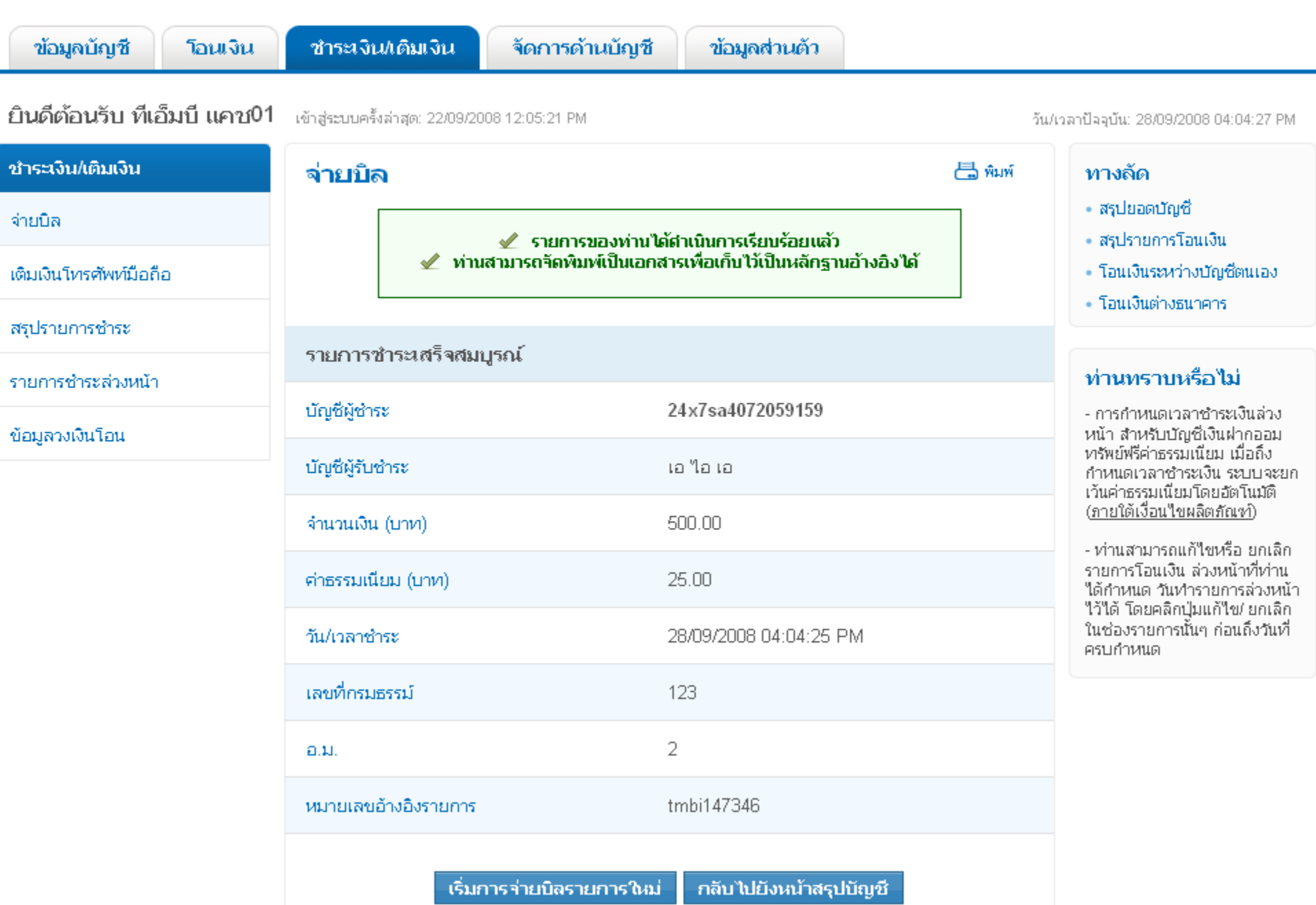

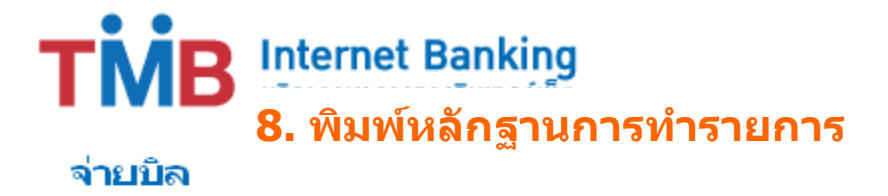

급 พิมพ์

รายการของท่านได้ดำเนินการเรียบร้อยแล้ว
 ท่านสามารถจัดพิมพ์เป็นเอกสารเพื่อเก็บไว้เป็นหลักฐานอ้างอิงได้

| รายการชำระเสร็จสมบูรณ์ |                        |  |  |  |
|------------------------|------------------------|--|--|--|
| บัญชีผู้ชำระ           | 24x7sa4072059159       |  |  |  |
| บัญชีผู้รับชำระ        | ເວ "ໄວ ເວ              |  |  |  |
| จำนวนเงิน (บาท)        | 500.00                 |  |  |  |
| ค่าธรรมเนียม (บาท)     | 25.00                  |  |  |  |
| วัน/เวลาซำระ           | 28/09/2008 04:04:25 PM |  |  |  |
| เลขที่กรมธรรม์         | 123                    |  |  |  |
| a.u.                   | 2                      |  |  |  |
| หมายเลขอ้างอิงรายการ   | tmbi147346             |  |  |  |

© Copyright 2009. TMB Bank Public Company Limited

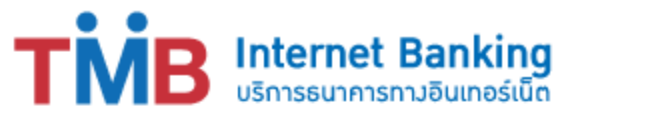

| ข้อมูลบัญชี โอนเงิน         | ชำระเงิน/เดิม                      | เงิน จัดการด้านบั                                       | ญชี ข้อมู                             | ลส่วนตัว                                    |                               |                         |            |
|-----------------------------|------------------------------------|---------------------------------------------------------|---------------------------------------|---------------------------------------------|-------------------------------|-------------------------|------------|
| ยินดีต้อนรับ ทีเอ็มบี แคช01 | เข้าสู่ระบบครั้งล่าสุด:            | 22/09/2008 12:05:21 PM                                  |                                       |                                             | วัน/เวลา                      | าปัจจุบัน: 28/09/2008 0 | 14:05:19 P |
| ชำระเงิน/เติมเงิน           | สรุปรายกา                          | เรชำระ                                                  |                                       |                                             |                               | ð                       | 🗒 พิมพ์    |
| จ่ายบิล                     | วันที่/ เวลา                       | ประเภท                                                  | จากบัญชี                              | เข้าบัญชี                                   | จำนวนเงิน/ ค่า<br>ธรรมเนียม   | หมายเลขอ้าง<br>อิง      | สถาเ       |
| เติมเงินโทรศัพท์มือถือ      | 28/09/2008<br>04:03:48 PM          | ชำระเงิน/เติมเงิน                                       | 407-2-<br>05915-9                     | 001-1-23530-6                               | <b>500.00</b><br>Fee : 25.00  | tmbi147346              | สำเร็      |
| สรุปรายการชำระ              | นบาวแนด :                          |                                                         |                                       |                                             |                               |                         |            |
| รายการชำระส่วงหน้า          | 1) สามารกเรียก(<br>2) รายการโอนเงื | ลูได้เฉพาะราบการที่ทำผ่าน<br>ในส่วงหน้า สามารกเรียกดูได | TMB Internet Ba<br>รัโนเวลา 9.30 น. : | anking และ TMB M-E<br>ของวันกัดจากวันที่กำห | Banking เท่านั้น<br>เนตให้โอน |                         |            |
| ข้อมูลวงเงินโอน             |                                    | _                                                       |                                       |                                             |                               |                         |            |
|                             |                                    |                                                         | จูรายการบัญชีอื่                      | น กลับไปยังหน้า                             | <b>เสรุปบัญชี</b>             |                         |            |
| 9. ดูสถานะขอ                | งรายการที่                         | ทำการชำระไปเ                                            | เล้ว                                  |                                             |                               |                         |            |

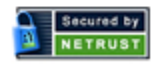

สงวนลิขสิทธิ์ 2552 ธนาคารทหารไทย จำกัด (มหาชน)

TMB Phone @1558

test | เหตุยกเว้นความรับผิดชอบ | เงื่อนไขและข้อตกลง | เกี่ยวก้

# ขั้นตอนการชำระผ่าน Mobile Banking

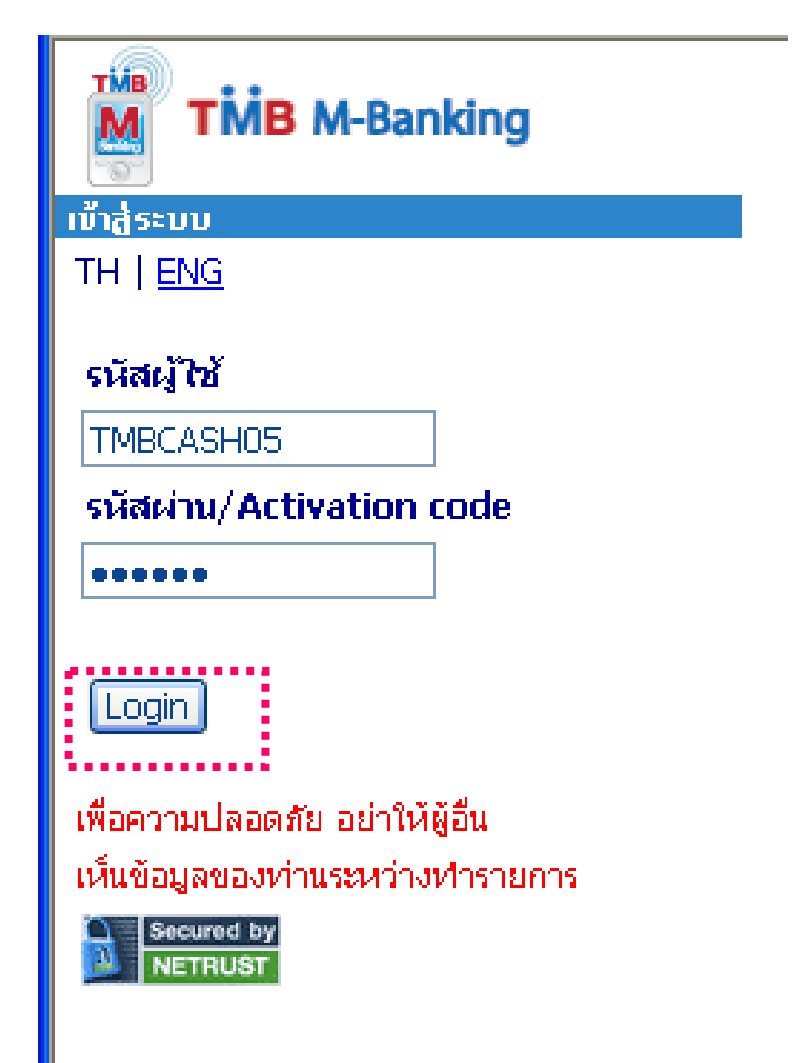

1. login เข้าระบบ

| TMB M-Banking |                        |  |  |  |  |
|---------------|------------------------|--|--|--|--|
| เมนูหลัก      |                        |  |  |  |  |
| 9             | <u>สอบถามยอดบัญชี</u>  |  |  |  |  |
|               | <u>รายการเดินบัญชี</u> |  |  |  |  |
| 0             | <u>โอนเงิน</u>         |  |  |  |  |
| 0             | <u>จ่ายบิล</u>         |  |  |  |  |
| \$            | <u>อัตราแลกเปลี่ยน</u> |  |  |  |  |
| %             | <u>อัตราดอกเบี้ย</u>   |  |  |  |  |
| Ŀ             | aan                    |  |  |  |  |
|               |                        |  |  |  |  |

### 2. Click "Pay Bill"

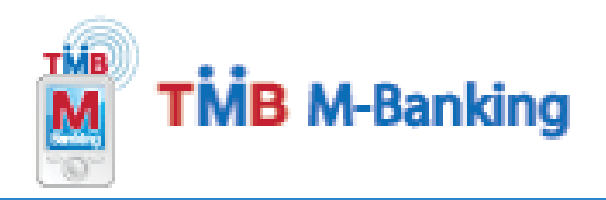

<u>เดินบัญชี | โอน | จ่ายบิล | ออก</u>

### เลือกหมวดสินค้าและมริการ

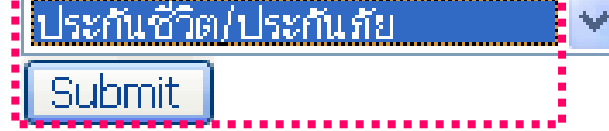

<u>เมนูหลัก</u>

# 3. Click "ประกันชีวิต/ประกันภัย″ และกด Submit

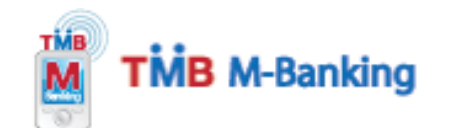

<u>เดินบัญชี | โอน | จ่ายบิล | ออก</u>

### เลือกหมวดสินค้าและบริการ

ประกันชีวิต/ประกันภัย

Submit

รายชื่อบริษัทที่ให้บริการ กรุงเทพประกันชีวิต <u>ธนชาติประกันภัย</u> น่าสินประกันภัย บริษัท ไอเอ็นจี ประกันชีวิต จำกัด ประกันภัยใหายวิวัฒน์ สยามชัมชุงประกันชีวิต สัมพันธ์ "โลพีแคร์ สามัคคีประกันภัย สินมั่นคงประกันภัย อยุธยา อลิอันซ์ ซีพี ประกันชีวิต อินทรประกันภัย เนื่องใหม่ประกับชีวิต เอ ใอ เอ แอ้ดวานซี ไลฟ์ แอสชัวรันส์ ไทยคาร์ดิฟประกันชีวิต ไทยประกันชีวิต ไทยประกันชีวิต ไหวยประกันสุขภาพ ไทยพัฒนาประกันภัย ไทยพาณิชย์ นิวยอร์คไลฟ์ ประกันชีวิต ใพบูลย์ประกันภัย

<u>มแหลัก</u> 4. Click "Nok Air"

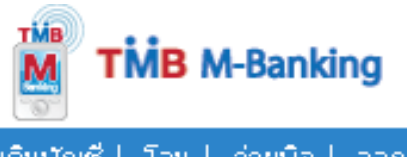

<u>เดินบัญชี่ | โอน | จ่ายบิล | ออก</u>

#### ชาระเงิน

บัญชีผู้ชำระ

SAnofee0272111204 🔽

#### บริษัทผู้รับชาระ

AIA\_ia%aia

เลขที่กรมธรรม์

9081234567

ວ.ນ.

040000

#### **จำนวนเงิน (บาท)**

2974

Fee (บ/ช ผู้ชำระอยู่เขตเดียวกับ biller) 10.00 บาท/รายการ Fee (บ/ช ผู้ชำระอยู่ต่างเขตกับ biller) 25.00 บาท/รายการ

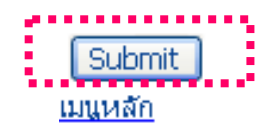

# 5. ใส่ข้อมูลการชำระ และกด Submit

### TMB TMB M-Banking M <u>เดินบัญชี | โอน | จ่ายบิล | ออก</u> ยืนยันการทำรายการ บัญชีผู้ชำระ SAnofee0272111204 บริษัทผู้รับชาระ AIA talata **จำนวนเงิน (บาท)** 2,974.00 วัน/เวลา รายการ 27/06/2008 03:10:11 PM เลขที่กรมธรรม์ 9081234567 อ.ม. 040000 หมายเลขอ้างอิง tmbm135121 Confirm เมนหลัก

### 6. ตรวจสอบข้อมูลการชำระและกด Confirm

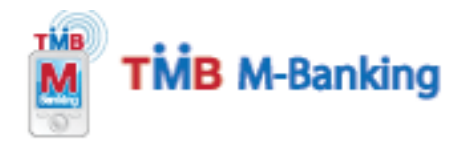

<u>เดินบัญชี | โอน | จ่ายบิล | ออก</u>

รายการชำระเงิน : สำเนินการเรียบร้อย ขอบคุณท่านที่ใช้บริการ

#### **บัญชัญชาระ** SAnofee0272111204

**บริษัทผู้รับชาระ** AIA\_เอไอเอ

**สานวนเงิน (บาห)** 2,974.00

ค่าธรรมเนียมการชำระ 10.00

<mark>วัน/เวลา รายการ</mark> 27/06/2008 03:10:52 PM

**เลขที่กรมธรรม์** 9081234567

**ອ.ນ.** 040000

**หมายเลขอ้างอิง** tmbm135121

<u>เมนูหลัก</u>

### 7. ระบบแสดงผลการรับชำระ

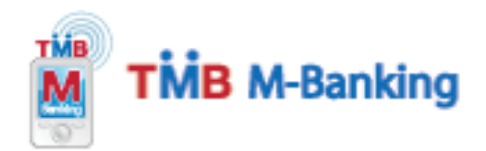

### ธนาคารขอขอบคุณท่านที่ใช้บริการ

\* เพื่อความปลอดภัย หลังใช้งาน \* 1.ลบ Cache/memory จาก browser 2.ไม่ save User/password ไว้ในมือถือ

<u>กลับสู่ระบบ</u>

8. กด "ออก″ เพื่อออกจากระบบ